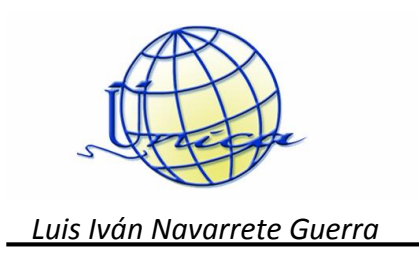

## Sincronización del correo de ingeniería en otro Servicio de Mensajería

Si es necesario, podemos sincronizar nuestro correo de ingeniería con otra cuenta de correo, así todos los correos recibidos en el servicio de Ingeniería, también serán recibidos en el otro correo de nuestra elección

1. Inicia sesión en tu correo de Ingeniería y pulsa en Preferencias

| _                         | •                                                                            |                  |  |  |  |  |  |
|---------------------------|------------------------------------------------------------------------------|------------------|--|--|--|--|--|
| <b>8</b> .0               |                                                                              |                  |  |  |  |  |  |
| Correo Contactos          | Agenda Tareas Maletín Preferencias                                           |                  |  |  |  |  |  |
| 🖂 Nuevo mensaje           | Responder Responder a todos Reenviar Archivo                                 | Eliminar Spam 🗎  |  |  |  |  |  |
| Carpetas de correo        | 😳 Ordenado por Fecha 🔽                                                       | 3 conversaciones |  |  |  |  |  |
| 🛓 🛿 Bandeja de entrada (1 | ) ▼  Immanuel Pavón                                                          | 12:35            |  |  |  |  |  |
| Enviados                  | Prueba2 - Exitooooo                                                          | P                |  |  |  |  |  |
| 词 Borradores              | e ingenavon                                                                  | 20 de Ene        |  |  |  |  |  |
| 🐻 Spam                    | Buser                                                                        |                  |  |  |  |  |  |
| Papelera                  | Pussy                                                                        |                  |  |  |  |  |  |
| Búsquedas                 | 🔅 🔹 🕨 Emmanuel, Norma - 🙎                                                    | 19 de Ene        |  |  |  |  |  |
| Ftiquetas                 | Grupos Quinto Semestre Plan 2016 - Hola Emmanuel. El plan de estudio 2016, 🕨 |                  |  |  |  |  |  |
| ▼ 7imlets                 |                                                                              |                  |  |  |  |  |  |
| WebEx                     |                                                                              | -                |  |  |  |  |  |

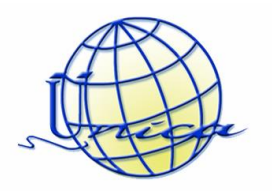

2. Da click en la barra lateral que donde die Correo

| <u> </u>     |          |              |       |                |               |        |              |    |
|--------------|----------|--------------|-------|----------------|---------------|--------|--------------|----|
| Co           | rreo     | Contactos    | Agend | a Tareas       | Maletín       | Pre    | ferencias    |    |
| Gua          | rdar     | Cancelar     | De    | shacer cambios |               |        |              |    |
| <b>▼</b> Pre | eferenci | as           |       | Iniciar sesió  |               |        |              |    |
| ÷            | General  |              |       | inicial sesio  |               |        |              |    |
|              | Cuentas  | 5            |       |                | Contraseña:   | Camb   | iar contrase | ña |
|              | Correo   |              |       | Cliente prede  | eterminado:   | Ava    | anzada (Ajax | )  |
| Ŷ            | Filtros  |              |       |                |               | ⊖ Est  | ándar (HTM   | L) |
|              | Firmas   |              |       |                |               | _      |              |    |
| þ            | Fuera d  | e la oficina |       |                |               |        |              |    |
| <b>V</b>     | Direccio | ones fiables |       | Apariencia     |               |        |              |    |
| -            | Contact  | tos          |       |                | E.,           | onto   | Ectóndor =   |    |
|              | Agenda   |              |       |                | ru            | ente:  | Estandar     |    |
| 4            | Compa    | rtir         | 8     | Tamaño de      | fuente most   | rado:  | Normal 🔻     |    |
|              | Notifica | iciones      |       | Tamaño de fue  | ente de impre | esión: | 12 p 🔻       |    |
| <b>\$</b>    | Importa  | ar/Exportar  |       |                |               |        |              |    |
| A            | Accesos  | s directos   |       | Zona horari    | ia e idiom    | a      |              |    |

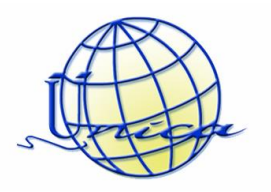

3. Busca el apartado Recibir Mensajes y en donde dice Reenviar una copia a: Ahí escribirás tu correo al que deseas que llegue tu correspondencia de ingeniería, yo lo configuré para gmail. Importante, si usted desea que los correos que le sean enviados a Ingeniería solamente le lleguen a la cuenta de correo externa que configuraste, debes palomear el cuadro que indica No guardar copia local de los mensajes

| 4                   |        |           |           |        |     |     |       |                        |                |                                                          |
|---------------------|--------|-----------|-----------|--------|-----|-----|-------|------------------------|----------------|----------------------------------------------------------|
| Co                  | rreo   |           | Co        | ntac   | tos | Ac  | jenda | Tareas                 | Maletín        | Preferencias                                             |
| Gua                 | rdar   |           | Cano      | elar:  |     |     | Desh  | nacer cambios          |                |                                                          |
| Pre                 | fere   | ncia      | 15        |        |     |     |       |                        |                |                                                          |
| <u> </u>            | Gene   | eral      |           |        |     |     |       |                        |                |                                                          |
| ٤                   | Cue    | ntas      |           |        |     |     |       | Recibir mer            | ısajes         |                                                          |
| 3                   | Corr   | eo        |           |        |     |     |       | Al recib               | ir un monsaio  | Penroducir un conido (requiere complemento QuickTime o W |
| r                   | Filtro | DS        |           |        |     |     |       | Arrecit                |                |                                                          |
| P                   | Firm   | as        |           |        |     |     |       |                        |                | Resaltar la pestaña Correo                               |
| Ð                   | Fuer   | a de      | la o      | ficina | в   |     |       |                        |                | Título del navegador intermitente                        |
| 9                   | Dire   | ccio      | nes f     | iable  | s   |     |       |                        |                | Mostrar una notificación emergente                       |
| 8                   | Con    | tact      | os        |        |     |     |       |                        |                | Reenviar una copia a:                                    |
|                     | Age    | nda       |           |        |     |     |       |                        |                | ingcpavon@gmail.com                                      |
| a Compartir         |        |           |           |        |     |     |       |                        |                | Ne quardar conta local de los mensaios                   |
| Notificaciones      |        |           |           |        |     |     |       |                        |                |                                                          |
| s Importar/Exportar |        |           |           |        |     |     |       |                        |                |                                                          |
| Accesos directos    |        |           |           |        |     |     |       | L Enviar una alerta a: |                |                                                          |
|                     |        |           |           |        |     |     |       |                        |                | dirección de correo                                      |
| 4                   | E      | iner<br>M | o de<br>M | 2017   | V   | • • |       |                        |                |                                                          |
|                     | 2      | 3         | 4         | 5      | 6   | 7   |       | Notificac              | ión de lectura | : Cuando recibo una solicitud de notificación de lectura |
| 9                   | 9 1    | 10        | 11        | 12     | 13  | 14  |       |                        |                | ○ No enviar nunca una notificación de lectura            |
| 1                   | 6 1    | 17        | 18        | 19     | 20  | 21  |       |                        |                | O Enviar siempre una notificación de lectura             |
| 2                   | 3 2    | 24        | 25        | 26     | 27  | 28  |       |                        |                | Preguntarme                                              |
| 3                   | 0 3    | 31        | 1         | 2      | 3   | 4   |       |                        |                |                                                          |

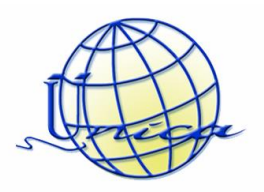

| Reenviar una copia a:                                                                                                    | Reenviar una copia a:                                                                                           |  |  |  |  |  |
|----------------------------------------------------------------------------------------------------|----------------------------------------------------------------------------------------------------|--|--|--|--|--|
| ingcpavon@gmail.com                                                                                                    | ingcpavon@gmail.com                                                                                             |  |  |  |  |  |
| No guardar copia local de los mensajes                                                                                            | No guardar copia local de los mensajes                                                                          |  |  |  |  |  |
| Los correos enviados a Ingeniería,<br>se podrán visualizar en el correo de<br>ingeniería y, en mi caso, en<br>ingcpavon@gmail.com | Los correos enviados a Ingeniería,<br>se podrán visualizar ÚNICAMENTE<br>en el correo de<br>ingcpavon@gmail.com |  |  |  |  |  |

## 4. Finalmente en la esquina superior derecha, pulsa Guardar

| 8.m             |           |        |              |                |             |        |             |                    |
|-----------------|-----------|--------|--------------|----------------|-------------|--------|-------------|--------------------|
| Correo C        | ontactos  | Agenda | Tareas       | Maletín        | Preferen    | cias   |             |                    |
| Guardar Car     | ncelar    | Desh   | acer cambios |                |             |        |             |                    |
| Preferencias    |           | - 1    | /isualizació | ón de mer      | isajes      |        |             |                    |
| 🎲 General       |           |        | _            | _              |             | _      | _           |                    |
| 🚵 Cuentas       |           |        |              | Revisar nue    | vo correo:  | 5 minu | itos 🔻      |                    |
| 🖂 Correo        |           |        |              | Most           | rar correo: |        | no HTMI     | (cuando sea no     |
| M Filtros       |           |        |              |                |             |        | no Tevto    | . (cuando sea pr   |
| 🤙 Firmas        |           |        |              |                |             |        |             |                    |
| 👆 🗄 Fuera de la | oficina   |        | v            | ista previa de | el mensaje: | Mos    | strar retaz | os de los mensi    |
| 🤣 Direcciones   | s fiables |        |              |                |             |        | doblo cli   | e nara abrir el n  |
| Contactos       |           |        |              |                |             |        | doble cli   | c para abili el fi |
| Agenda          |           |        |              |                | Imágenes:   |        | strar imág  | genes externas e   |